# **Dell SafeBIOS with Modern Management**

By Sven Riebe, Dell MCSG Technical Architect team Edited by Gus Chavira, Dell MCSG Technical Architect team and Amy Price, Dell MCSG Evangelist

# Client Security in a Hybrid working world: is it even possible to be safe?

"There is no 100% certainty, but we can achieve a lot by using all the means at our disposal."

Over the past three decades, we've seen PC's move from the land of hobbyists into their role today as an essential business tool. But ever since there was a PC, there was someone trying to do something malicious with them, and antivirus technology had to become substantially more sophisticated to keep pace with both technology waves and hacker innovations.

Originally antivirus worked in a standalone manner, checking the device on demand in a batched/scheduled mode. In 1998, one of the first true self-propagating viruses (the <u>I Love You virus</u>) created a huge challenge for IT departments, bringing the need for a solid cybersecurity defense to the forefront. As a result, organizations started to invest in security based upon real time incidents, and antivirus became a standard requirement.

Hackers are creative by nature and are constantly developing new methods of attack, ranging from email attachments to complex network hacks and social engineering. Client devices provide a virtual petri dish for the incubation and propagation of new and sophisticated attacks (at least five of the nine Initial Access points in the <u>MITRE ATT&CK Framework</u> are client device-based), and maintaining security also requires companies to invest in technologies like VPN (Virtual Private Network), Firewalls and NAC (Network Access Control). As attack methods rapidly change, IT organizations find themselves in a constant state of analysis, evaluation and deployment of defenses to protect their environment and secure IT infrastructure and devices.

Hardware and silicon chips can also be affected by security issues – the <u>Meltdown/Spectre</u> vulnerability was one of the most impactful examples of this. Chip and software vendors as well as equipment manufacturers have adopted secure development and supply chain security processes to help defend against intrusions into their products, but it still represents an area of vulnerability to what we call "below the OS (Operating System)" attacks. Today Dell is using technologies which provide hardware-based security (like TPM (Trusted Platform Module)) but these defenses require that the OS trusts the chips.

More recently, we've seen attacks directly on BIOS and firmware as well. In 2019, Dell released <u>SafeBIOS</u> (Aka Trusted Device Agent) to help IT departments comprehend the security status of their client hardware and act accordingly. This article will address Dell SafeBIOS features and how these capabilities can facilitate and augment overall security posture holistically. Dell has long taken the position that continually evolving security defenses is the best offense against future attack, and SafeBIOS is a framework that is continually updated with the latest protections for Dell client devices.

In our engagements with IT departments over the years, we've learned that it's not enough to simply have great cyber defences: it's also a requirement that they be manageable by IT. Security Operations (SecOps) become involved when an attack is detected, but the day-to-day operation of cyber security in an organization is the responsibility of IT. In this article, we'll discuss not only what SafeBIOS is, how it works and what capabilities it brings to Dell endpoints – we'll also address some of the ways in which SafeBIOS has been integrated into the flow of client management tools to ensure that Dell devices have the latest defenses, continually updated.

# What is Dell SafeBIOS?

Modern security solutions are fulfilling their role to check the OS and the Secure Boot of the machine, but how does that work if the BIOS itself is compromised or vulnerable? Dell SafeBIOS, now named in the download section as Dell Trusted Device Agent <u>https://www.dell.com/support/home/en-us/product-support/product/trusted-device/drivers</u>, is the missing piece in an overall security management strategy to protect against hardware and 'below the OS' threats.

First, Dell SafeBIOS does an 'off-host' verification check against a secure cloud database hosted by Dell. All Dell PC clients run this at startup or at most every 12 hours. The client gets a result of verification positive or negative. You might be asking why we do an off host or cloud-based check and not on the local device himself. That's a good question, and the value of this implementation is that:

- No specific chip is needed on the device, making this solution simple to use and supportable on older devices as well. Supported Platforms: <u>https://www.dell.com/support/manuals/en-us/trusteddevice/trusted\_device/platforms?guid=guid-b5a91b49-429a-4a97-b4fb-5bf67c67098a&lang=enus
  </u>
- 2. **There are multiple points of contact**, so hackers would need to afflict the device AND the secure cloud data base which would make it more difficult to compromise (implementing a kind of login MFA (Multi Factor Authentication) to secure the device).

Though a fully PC hosted solution may be preferred, the value of a solution like SafeBIOS is to secure the BIOS before the OS is started. We are expecting to see increased attacks on these below the OS components in future.

An example of a similar strategy is Microsoft using UEFI (Unified Extensible Firmware Interface) Trusts to update firmware in Windows updates. If this method is compromised by malware, then the process to address it would roll out through Windows Update and spread quickly. Though there are quality checks, a 100% guarantee of security is not possible, as evidenced by the example of the <u>SolarWinds issue</u> where various companies were affected.

Most organizations have embraced an approach of 'security in layers' to defend against cyber-attacks, with the belief that if an attack makes it through one defense, there are others to help stop it. Dell SafeBIOS is an added solution which enhances security posture in conjunction with other solutions like next generation virus scan and advanced threat protection software, firewalls, email anti-phishing tools and even security training.

# What are the Features of Dell SafeBIOS?

- 1. **Off-Host BIOS Verification** (at startup or every 24 hours) Off-host BIOS Verification uses a secure cloud environment to conduct a "point in time" check for the integrity of the BIOS.
- 2. **BIOS Image Capture** (for forensic data if needed) If a BIOS appears compromised, the BIOS image is captured for forensic analysis.
- 3. BIOS Indicators of Attack With over 300 BIOS configurations possible, which may appear like normal administrative actions, an attack could easily go undetected. With BIOS Indicators of Attack (IoA), attacks or suspicious actions are identified, and the IT administrator is alerted.
- 4. Dell Safe BIOS Security Score (additional to Microsoft Security Center incl. BIOS Password status, Indicators of Attack as well) The score is a value between 0 and 100 based on the following factors: BIOS Password, BIOS Verification, Firewall status, Virus-Scanner status, Intel ME (Manageability Engine), Disk encryption and Indicators of Attack (BIOS settings)

## 5. Intel ME Verification

The Trusted Device agent scans and verifies that Intel ME firmware is present and untampered after initial installation, startup, and every 24 hours.

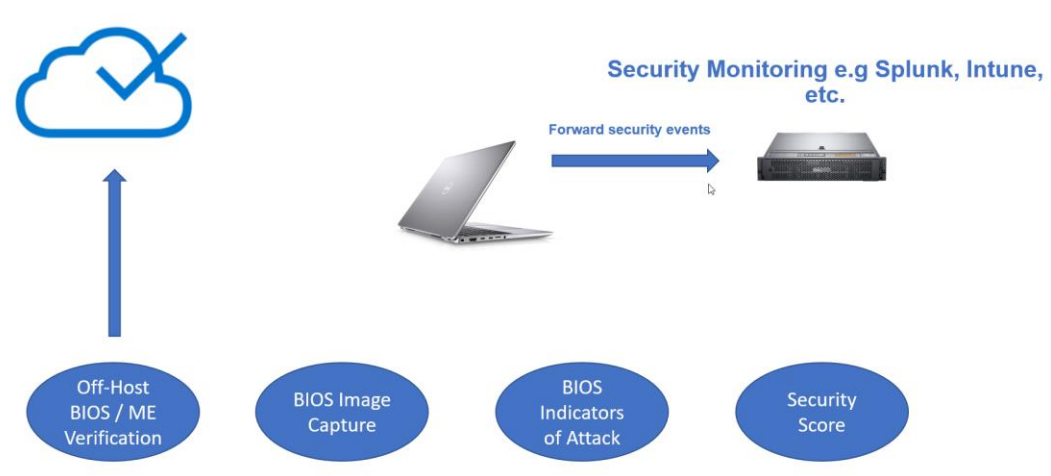

# **Dell SafeBIOS – Trusted Device Agent**

# How to acquire and install this software in an enterprise environment

The Dell SafeBIOS software supports all Dell commercial business platforms: OptiPlex, Latitude, Precision and XPS mobile devices (note that old generation Dell PCs may not have support for Dell SafeBIOS: <u>https://www.dell.com/support/manuals/en-us/trusted-</u> device/trusted\_device/platforms?guid=guid=b5a91b49-429a-4a97-b4fb-5bf67c67098a&lang=en-us).

If you are looking for SafeBIOS in the download section, please note SafeBIOS is branded as Dell Trusted Device Agent.

#### Download Link:

https://www.dell.com/support/home/de-de/product-support/product/trusted-device/drivers Documentation:

https://www.dell.com/support/home/de-de/product-support/product/trusted-device/docs

The Zip-File includes an MSI, making it easy to install this agent with your existing Software Distribution Platform like, SCCM (System Center Configuration Mgr), Workspace One UEM (Unified Endpoint Management) or another solution. Our example covers the delivery of this software with VMware Workspace One UEM. This process is similar if you are using other UEM software management tools.

### Example software delivery with VMware Workspace One UEM

Select to add a new application in the Workspace One UEM console

| Add Application         |   |        |
|-------------------------|---|--------|
| Organization Group ID * |   |        |
| Application File *      | ( | UPLOAD |

You have 32 and 64-Bit options of MSI-File. This example uses the 64-Bit Version of Trusted Device Agent.

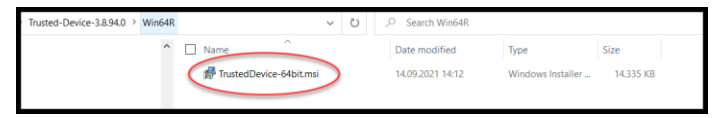

Upload the MSI to the repository.

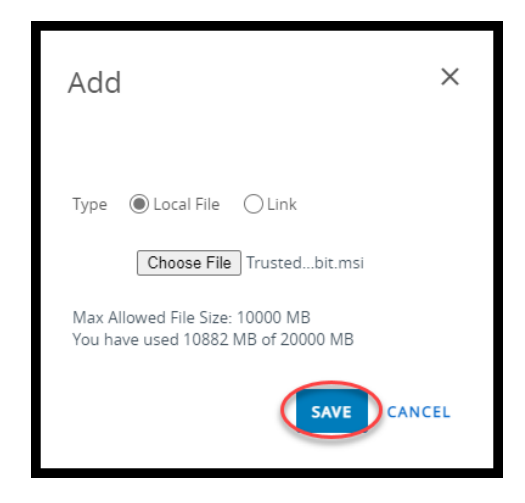

Accept the default values here.

| Add Applicatic               | on                             | × |
|------------------------------|--------------------------------|---|
| Organization Group           |                                |   |
| Application File *           | TrustedDevice-64bit.msi UPLOAD |   |
| ls this a<br>dependency app? | YES                            |   |
|                              | CONTINUE                       | L |

If you have completed the upload of the MSI, all the required fields are filled in automatically. If you have an older version in place, you could enable the retirement of previous versions. Otherwise, you will have different versions of this agent in place, which could cause issues.

Section 'Details'

| Details | Files | Deployment Options | Images | Terms of Use |
|---------|-------|--------------------|--------|--------------|
|         |       |                    |        |              |

No changes

| Field                    | Value |
|--------------------------|-------|
| Retire Previous Versions |       |

Note: This option is only available if an older deployment package is still active.

| Add Applio                          | d By: Application ID: {080C1830-AEDB.481E-A54A-E473DE7DD2A3}   App Size |
|-------------------------------------|-------------------------------------------------------------------------|
| Details Files Deployme              | ent Options Images Terms of Use                                         |
|                                     |                                                                         |
| Name *                              | Dell Trusted Device Agent                                               |
| Managed By                          |                                                                         |
| Application ID *                    | {0B0C1830-AEDB-481E-A54A-E473DE7DD2A3}                                  |
| App Version *                       | 38.94.0                                                                 |
| Build Version                       | {66AE1ACB-9ABF-4FB9-8248-C3064DEE6093}                                  |
| Uploaded UEM Version                | 3 . 8 . 94 . 0 (i)                                                      |
| Latest Version                      | 3 . 7 . 89 . 0                                                          |
| Retire Previous Versions            |                                                                         |
| Supported Processor<br>Architecture | 64-bit 👻 🕕                                                              |
| ls Beta                             | YES NO ()                                                               |
|                                     | SAVE & ASSIGN CANCEL                                                    |

Section 'Files'

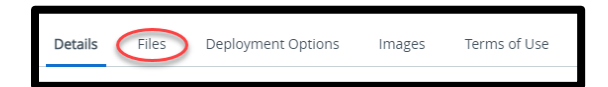

Add an uninstall script for Dell Trusted Device Agent.

Section 'App Uninstall Process'

| Field                     | Value  |
|---------------------------|--------|
| Use Custom Script for MSI | Yes    |
| Custom Script Type        | Upload |

Click 'Upload or Change'

**Note:** The field is first called 'Upload' and later when changes are made to the software package 'Change'

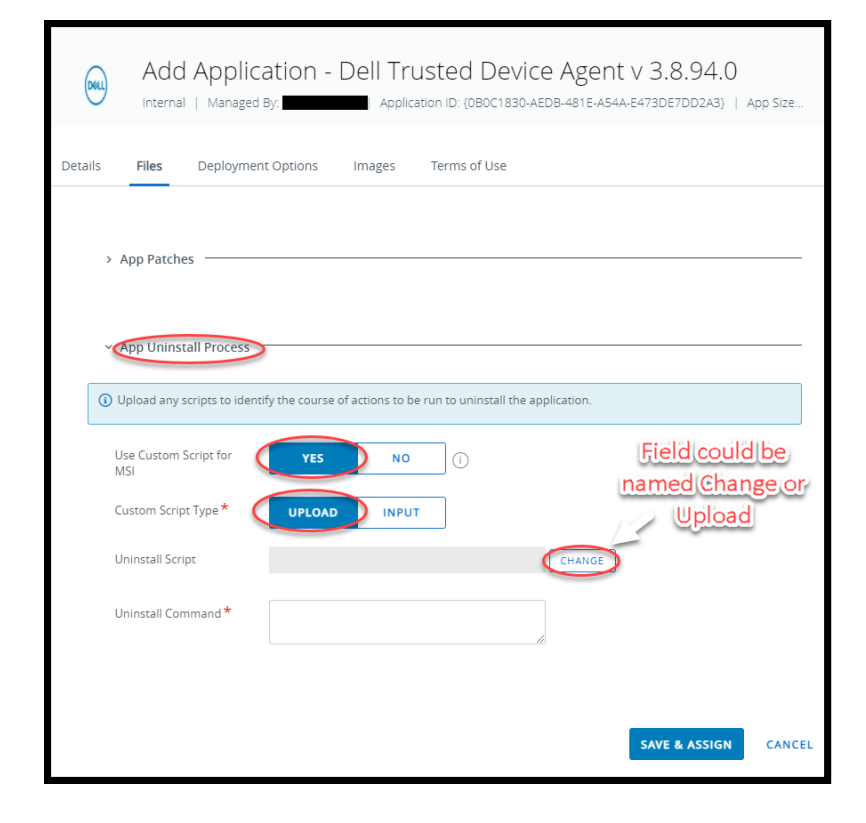

# Generate an uninstall script DTD\_Uninstall\_V1\_0.ps1

\$App = Get-WmiObject -Class win32\_product -Filter "Name like '%Dell Trusted Device%'" | select -ExpandProperty
IdentifyingNumber
msiexec.exe /x "\$App" /qn REBOOT=R

Value REBOOT=R suppressing the Reboot, which normally is **immediate.** 

Choose the uninstall script, e.g., DTD\_Uninstall\_V1\_0.ps1

Click 'Save'

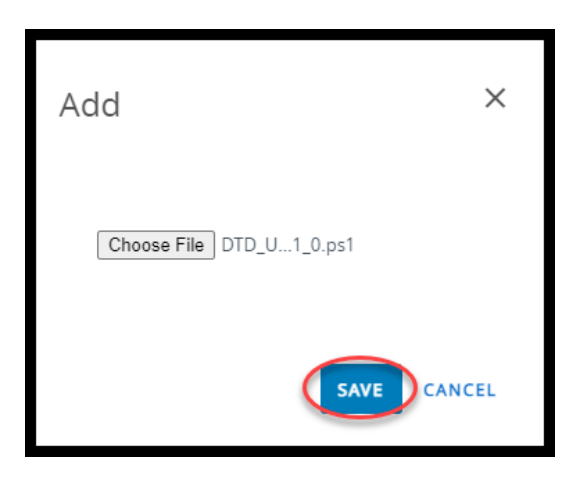

| Field             | Value                                                                  |
|-------------------|------------------------------------------------------------------------|
| Uninstall Command | powershell.exe -ExecutionPolicy bypass -File<br>DTD_Uninstall_V1_0.ps1 |

| Add Application - Dell Trusted Device Agent v 3.8.94.0                                                                 |
|----------------------------------------------------------------------------------------------------|
| Details Files Deployment Options Images Terms of Use                                                                   |
| > App Patches ————————————————————————————————————                                                                     |
| App Uninstall Process     Upload any scripts to identify the course of actions to be run to uninstall the application. |
| Use Custom Script for YES NO ()<br>MSI                                                                                 |
| Custom Script Type * UPLOAD INPUT                                                                                      |
| Uninstall Script DTD_Uninstall_V1_0.ps1 CHANGE                                                                         |
| Uninstall Command * powershell.exe -ExecutionPolicy bypass -File<br>DTD_Uninstall_V1_0.ps1                             |
| SAVE & ASSIGN CANCEL                                                                                                   |

Section 'Deployment'

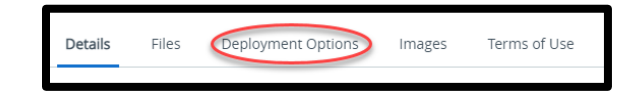

| Field           | Value                                    |
|-----------------|------------------------------------------|
| Install Command | msiexec /i "TrustedDevice-64bit.msi" /qn |
|                 | REBOOT=ReallySuppress                    |

Section 'When to Call Install Complete'

| Field                   | Value             |
|-------------------------|-------------------|
| Use Additional Criteria | Yes               |
| Identify Application By | Defining Criteria |

Click 'Add'

| Add Application - Dell Trusted Device Agent v 3.8.94.0<br>Internal   Managed By: Application ID: {080C1830-AEDB-481E-A54A-E473DE7DD2A3}   App Size |                                                  |  |  |
|----------------------------------------------------------------------------------------------------|--------------------------------------------------|--|--|
| Details Files Deployme                                                                                                    | ent Options Images Terms of Use                  |  |  |
| Install Command *                                                                                                    | Cimsiexec /i "TrustedDevice-64bit.msi" /qn REBOD |  |  |
| Admin Privileges                                                                                                    | YES NO                                           |  |  |
| Device Restart                                                                                                    | Do not restart v ()                              |  |  |
| Retry Count *                                                                                                    | 3                                                |  |  |
| Retry Interval *                                                                                                    | 5 ①                                              |  |  |
| Install Timeout *                                                                                                    | 3                                                |  |  |
| Installer Reboot Exit<br>Code                                                                                                    | 1641 ①                                           |  |  |
| Installer Success Exit<br>Code                                                                                                    | ٥                                                |  |  |
| Code<br>When To Call Install Complete<br>Use Additional Criteria<br>Identify Application By *<br>DEFINING CRITERIA<br>USING CUSTOM SCRIPT<br>()    |                                                  |  |  |
|                                                                                                    | SAVE & ASSIGN CANCEL                             |  |  |

## Section 'Add Criteria'

| Criteria Type             | Registry exists                                |
|---------------------------|------------------------------------------------|
| Path                      | HKEY_LOCAL_MACHINE\SOFTWARE\DELL\TrustedDevice |
| Configure Registry Values |                                                |
| Value Name                | Version                                        |
| Value Type                | String                                         |
| Configure Registry Data   |                                                |
| Value Data                | Greater than or equal 3.8.94.0                 |
|                           | (Note: use version of Trusted Device)          |

| Add Criteria              |                                                |     | ×      |
|---------------------------|------------------------------------------------|-----|--------|
| Criteria Type *           | Registry exists v                              | (i) |        |
| Path *                    | HKEY_LOCAL_MACHINE\SOFTWARE\DELL\TrustedDevice | í   |        |
| Configure Registry Values |                                                |     |        |
| Value Name                | (Version)                                      |     |        |
| Value Type                | String v ()                                    |     |        |
| Configure Registry Data   |                                                |     |        |
| Value Data                | Greater than or equal v (3.8.94.0              |     |        |
|                           |                                                | ADD | CANCEL |

Click 'Save & Assign'

| Dell Trusted Device Agent                           | Cation - Dell Trusted Device Agent v 3.8.94.0  |
|-----------------------------------------------------|------------------------------------------------|
| Details Files Deployme                              | nt Options Images Terms of Use                 |
| Install Command *                                   | msiexec /i "TrustedDevice-64bit.msi" /qn REBOO |
| Admin Privileges                                    | YES NO (                                       |
| Device Restart                                      | Do not restart v                               |
| Retry Count *                                       | 3                                              |
| Retry Interval *                                    | 5 ①                                            |
| Install Timeout *                                   | 3                                              |
| Installer Reboot Exit<br>Code                       | 1641                                           |
| Installer Success Exit<br>Code                      | 0                                              |
| When To Call Install Com<br>Use Additional Criteria | VES NO ()                                      |
| Identify Application By $\star$                     | DEFINING CRITERIA USING CUSTOM SCRIPT          |
|                                                     | SAVE & ASSIGN                                  |

Section 'Assignment'

Click 'Add Assignment'

Note: Add Assignment opens automatically if the Application is uploaded for the first time.

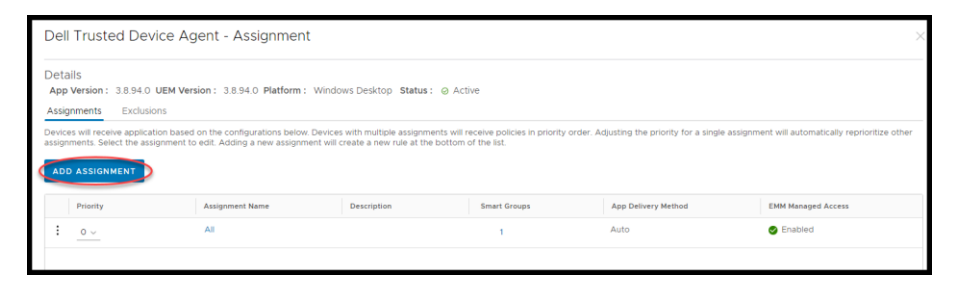

# Section 'Distribution'

| Field                       | Value                                              |
|-----------------------------|----------------------------------------------------|
| Name                        | like All Dell Device (helps to better identify the |
|                             | assignment)                                        |
| Assignment Groups           | Dell Trusted Device Agent supports only Dell       |
|                             | devices (Latitude, Optiplex, Precision and mobile  |
|                             | XPS), it makes sense to have a dynamic smart       |
|                             | group which includes these devices only.           |
| Deployment Begins           | When you plan to deploy this application           |
| App Delivery Method         | Auto                                               |
| Hide Notification           | On (This tool is only for admins relevant)         |
| Allow User Install Deferral | Off (Security Software should be installing every  |
|                             | time)                                              |
| Display in App Catalog      | Off                                                |

| Distribution |    | Distribution                                                                      |         |
|--------------|----|-----------------------------------------------------------------------------------|---------|
| Restrictions | <à | Distribution                                                                      |         |
|              |    | Name *                                                                            |         |
|              |    | Description Assignment Description                                                |         |
|              |    | Assignment Groups * Start typing to add a group                                   |         |
|              |    | Deployment Begins *<br>11/01/2021 📺 12:00 AM ~ (GMT-12:00) International Date Lin | ne West |
|              |    | App Delivery Method On Demand                                                     | ١       |
|              |    | Hide Notifications *                                                              | ١       |
|              |    | Allow User Install Deferral *                                                     | ٩       |
|              |    | Display in App Catalog                                                            | (i)     |

## Section 'Restrictions'

| Field                                  | Value                                           |
|----------------------------------------|-------------------------------------------------|
| Make App MDM Managed if User installed | On (now all installation will be managed by IT) |
| Desired State Management               | On (if User has Admin rights and uninstall this |
|                                        | App, the app will be reinstalled directly by    |
|                                        | Workspace One)                                  |

## Click 'Save'

| Dell Trusted Device A         | gent - Assignment                                                                                                    | ×      |
|-------------------------------|----------------------------------------------------------------------------------------------------|--------|
| Distribution     Restrictions | Restrictions                                                                                                    |        |
|                               | EMM Managed Access         EM managed access defines which devices will be able to install this app from intelligent Hub.         If this setting is disabled, all registered devices will be able to install this app.         Make App MDM Managed if User installed         Desired State Management | Hide A |
|                               | CANCEL                                                                                                    | SAVE   |

Click 'Save'

| Dell                      | Trusted Dev                                                       | vice Agent - Assigr                                                 | nment                                           |                                                      |                                                                       | ×                                                                   |
|---------------------------|-------------------------------------------------------------------|---------------------------------------------------------------------|-------------------------------------------------|------------------------------------------------------|-----------------------------------------------------------------------|---------------------------------------------------------------------|
| Deta<br>App<br>Assig      | ills<br>Version: 3.8.94.0<br>gnments Exclusio                     | UEM Version : 3.8.94.0 Pl                                           | latform : Windows D                             | )esktop <b>Status:</b> @ Ar                          | ctive                                                                 |                                                                     |
| Device<br>single<br>list. | es will receive applicat<br>assignment will autom<br>D ASSIGNMENT | ion based on the configuration<br>natically reprioritize other assi | ins below. Devices with ignments. Select the as | multiple assignments wil<br>signment to edit. Adding | I receive policies in priority orde<br>a new assignment will create a | er. Adjusting the priority for a<br>i new rule at the bottom of the |
|                           | Priority                                                          | Assignment Name                                                     | Description                                     | Smart Groups                                         | App Delivery Method                                                   | EMM Managed Access                                                  |
| :                         | 0 ~                                                               | All                                                                 |                                                 | 1                                                    | Auto                                                                  | Senabled                                                            |
|                           |                                                                   |                                                                     |                                                 |                                                      |                                                                       |                                                                     |
|                           |                                                                   |                                                                     |                                                 |                                                      | Pag                                                                   | e Size <u>5</u> Items 1 – 1 of 1                                    |
|                           |                                                                   |                                                                     |                                                 |                                                      |                                                                       | CANCEL                                                              |

Cross check to ensure that this assignment matches to the correct devices.

Click 'Publish'.

| Dell Trusted                                                                                  | Device Agent - Preview Assigned                                                                                                    | d Devices                                                                                 |                                                     | ×                                         |
|-----------------------------------------------------------------------------------------------|----------------------------------------------------------------------------------------------------|-------------------------------------------------------------------------------------------|-----------------------------------------------------|-------------------------------------------|
| Protection thresholds<br>Settings > Apps > Wo<br>App removals will be<br>threshold. Your team | have been configured to avoid undesired removal of a<br>rkspace ONE > App Removal Protection.<br>held for administrator approval in the App Removal Lo<br>will be notified via email when this occurs. | applications from a large number of devices<br>g when the number of devices receiving the | . These thresholds can b<br>app removal triggers re | e managed in All<br>eaches the configured |
|                                                                                               |                                                                                                    | Assignment Status                                                                         | Y Search Li                                         | st C                                      |
| Assignment Status                                                                             | Friendly Name                                                                                                    | User                                                                                      | Platform                                            | Organization Group                        |
| Added                                                                                         |                                                                                                    |                                                                                           | Windows Desktop                                     |                                           |
| Added                                                                                         |                                                                                                    |                                                                                           | Windows Desktop                                     |                                           |
| Added                                                                                         |                                                                                                    |                                                                                           | Windows Desktop                                     |                                           |
| Added                                                                                         |                                                                                                    |                                                                                           | Windows Desktop                                     |                                           |
| Added                                                                                         |                                                                                                    |                                                                                           | Windows Desktop                                     |                                           |
| Added                                                                                         |                                                                                                    |                                                                                           | Windows Desktop                                     |                                           |
| Added                                                                                         |                                                                                                    |                                                                                           | Windows Desktop                                     |                                           |
| Added                                                                                         |                                                                                                    |                                                                                           | Windows Desktop                                     |                                           |
| Added                                                                                         |                                                                                                    |                                                                                           | Windows Desktop                                     |                                           |
|                                                                                               |                                                                                                    |                                                                                           | Page Size 2                                         | 20 V items 1 - 9 of 9                     |
|                                                                                               |                                                                                                    |                                                                                           |                                                     |                                           |
|                                                                                               |                                                                                                    |                                                                                           | C/                                                  | ANCEL PUBLISH                             |

Ready to work.

| Apps & Boo | oks <b>&gt;</b> Ag<br>Dell Tr<br>nternal | pplications<br>rusted De<br>© Status: Active | evice Age  | nt v 3.8.94.0 | )            | EDIT ASSIGN ADD VERSIO | N MORE 🗸 |
|------------|------------------------------------------|----------------------------------------------|------------|---------------|--------------|------------------------|----------|
| Summary    | Details                                  | Devices                                      | Assignment | Files More 🗸  |              |                        |          |
| Priority   | ,                                        | Assignment Name                              | 2          | Description   | Smart Groups | App Delivery Method    | ٢        |
| 0          | A                                        | MI                                           |            |               | 1            | Auto                   |          |

# System Management with Dell SafeBios

### User interface

Dell SafeBIOS has options on how it provides BIOS verification. The easiest way is directly to the user on the device itself. The end-user or admin in a remotely connected session can start the agent software to query the BIOS status, and feedback is received and displayed through a browser window.

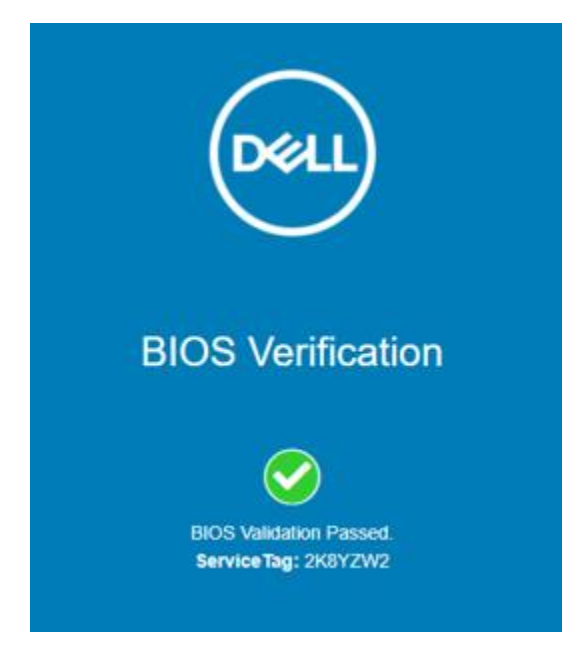

## **Command Line**

Dell SafeBIOS has a CLI (Command Line Interface) interface as well. If you started the Dell.TrustedDevice.Service.Console.exe with /headless option, you would receive the result of BIOS Verification only as CLI output.

#### C:\Program Files\Dell\TrustedDevice>Dell.TrustedDevice.Service.Console.exe /headless BIOS Verification: 0 (Success)

The CLI interface also has a couple of other options like the export of the UEFI in case you need this for a further forensic analysis.

| C:\Program Files\Del | <pre>1\TrustedDevice&gt;Dell.TrustedDevice.Service.Console.exe /?</pre> |
|----------------------|-------------------------------------------------------------------------|
| Usage: Dell.TrustedD | <pre>vevice.Service.Console.exe [options]</pre>                         |
|                      |                                                                         |
| Options:             |                                                                         |
| -? -help             | Show help information                                                   |
| -noncefile           | Use the nonce in the specified command line                             |
| -noncestring         | Use the nonce specified by the Base64 string                            |
| -export              | Image Capture Only: Export latest stored image to the specified path    |
| -updateimagestore    | Update the configured Captured Image Store location                     |
| -headless            | Runs application without a GUI (does not open browser with result)      |
| -exportall           | Image Capture Only: Exports all stored images instead of the latest     |
| -imagecapture        | Run BIOS image capture instead of BIOS verification                     |
|                      |                                                                         |

#### **Microsoft Event Viewer**

Dell SafeBIOS writes events in the Microsoft event logs. These events provide the IT admin with more detailed information about BIOS verification, the device's Security Score and notification about any detected Indicators of Attack. Microsoft events can also provide this information to other management tools in use. We show later how this information may be incorporated and integrated into a modern management solution like Workspace One UEM. (Please note that Microsoft Intune/MEM is on the list for future inclusion.)

| 🛃 Event Viewer                                                |                                                                                                    |                       |                                      |  |
|---------------------------------------------------------------|----------------------------------------------------------------------------------------------------|-----------------------|--------------------------------------|--|
| File Action View Help                                         |                                                                                                    |                       |                                      |  |
| 🗢 🔿 🗾 🔽 🖬                                                     |                                                                                                    |                       |                                      |  |
| 🛃 Event Viewer (Local)                                        | Dell Number of events                                                                                  | 387                   |                                      |  |
| <ul> <li>Custom Views</li> <li>Windows Logs</li> </ul>        | Level                                                                                                  | Date and Time         | Source                               |  |
| ✓ ➡ Applications and Services Loc                             | (1) Information                                                                                        | 6/28/2021 2:32:28 AM  | Trusted Device   BIOS Verification   |  |
| 🛃 AirWatch                                                    | 🕕 Error                                                                                                | 6/25/2021 1:59:23 AM  | Trusted Device   Security Assessment |  |
| Dell                                                          | (i) Information                                                                                        | 6/25/2021 12:43:32 AM | DigitalDelivery                      |  |
| F Hardware Events                                             | (1) Information                                                                                        | 6/25/2021 12:43:32 AM | DigitalDelivery                      |  |
| 🚺 IntelAudioServiceLog                                        | (i) Information                                                                                        | 6/25/2021 12:42:56 AM | DigitalDelivery                      |  |
| Internet Explorer                                             | <                                                                                                    |                       |                                      |  |
| <ul> <li>Key Management Service</li> <li>Microsoft</li> </ul> | Image: Key Management Service           Image: Wicrosoft   Event 9, Trusted Device   BIOS Verification |                       |                                      |  |
| Microsoft Office Alerts     General Details     OneApp_IGCC   |                                                                                                    |                       |                                      |  |
| > DpenSSH                                                     | BIOS Verification : 0 (S                                                                               | uccess)               |                                      |  |
| 🛃 Subscriptions                                               | {<br>"pavload": {                                                                                      |                       |                                      |  |

#### **Security Score**

This score provides a result denoting the endpoint's security level, based on different risk factors extracted from the hardware and operating system information. The result will be between 0 and 100, and risk areas scans show you why the device was scored to help the IT admin resolve any issues. The Indicators of Attack (IoA) information is mandatory for the overall success. This is also why this example has a score showing as "FAILED". The score will be generated after each start or, at most, over a 24-hour period.

| Dell Trusted De<br>Result FAILED                                                                                                    | vice has completed a security sca                                                                                                    | n of the system v | with service tag at 31/01/2022 15:13:22. |
|----------------------------------------------------------------------------------------------------|----------------------------------------------------------------------------------------------------|-------------------|------------------------------------------|
| Score: 87<br>Risk Areas Scar<br>(Passed: 6, Wan<br>- Antivirus solu<br>- BIOS Admin I<br>- BIOS Verificat<br>- ME Verification<br>- Disk Encrypti<br>- Firewall solut<br>- Indicators of<br>- TPM enabled | nned:<br>ning: 1, Fail: 1)<br>tition detected and enabled: PASS<br>'assword'set: WARNING<br>ion: PASS<br>on: PASS<br>on: PASS<br>on: detected and enabled: PASS<br>Attack detected: FAIL<br>PASS |                   |                                          |
| Log Name:                                                                                                    | Dell                                                                                                    |                   |                                          |
| Source:                                                                                                    | Trusted Device   Security Asse                                                                                                    | Logged:           | 31/01/2022 15:13:22                      |
| Event ID:                                                                                                    | 15                                                                                                    | Task Category:    | (4)                                      |
|                                                                                                    |                                                                                                    |                   |                                          |

#### **BIOS verification**

Microsoft Events also supports Command Line Interface for BIOS Verification.

| Event Properties - Event 9, Trusted Device   BIOS Verification                                                                  |   |  |  |  |
|----------------------------------------------------------------------------------------------------|---|--|--|--|
| General Details                                                                                                    |   |  |  |  |
| BIOS Verification : 0 (Success) {     "payload": {         "endpointIds": [         {         "idType": "serviceTag",         } | I |  |  |  |

#### SafeBIOS Indicators of Attack (IoA)

IoA provides results in two instances:

1) If any existing BIOS settings are not found to be compliant with recommended security practices, and

2) If changes are detected which indicate an attack is occurring, such as an unauthorized BIOS password change.

If you are using the default BIOS setting and still receive a failure notice, note that the default BIOS settings are usually generic and there is a need to check which settings make most sense for your situation and/or organization.

With Dell | Command Configure 4.4 software, Dell provides security settings which help to harden the BIOS further. You should understand however that if you are using these settings, they will impact solutions like the update of third-party apps and software in Windows Update. The UEFI encapsulated Firmware update is needed for Windows Update BIOS updates but it can be a risk to trust a UEFI update without other security in place, like a BIOS password. This is the reason why the security recommendation does not allow UEFI Firmware Update without a password.

Below is an example of an IoA security risk on a device with no Admin Password enabled. There could be a few other BIOS Events and IoA which shows other unsecured settings.

| Event Properties - Event 12, Trusted Device   BIOS Events and IoA                                                                                          |         |                              |                |                     |  |  |
|----------------------------------------------------------------------------------------------------|---------|------------------------------|----------------|---------------------|--|--|
| General                                                                                                    | Details |                              |                |                     |  |  |
| An Indicator of Attack was detected (Category: Authentication Tampering) based on the following events:<br>AdminPasswordState disabled, 1/20/2022 13:11:24 |         |                              |                |                     |  |  |
| Log Nan                                                                                                    | ne:     | Dell                         |                |                     |  |  |
| Source:                                                                                                    |         | Trusted Device   BIOS Events | Logged:        | 20/01/2022 13:11:24 |  |  |
| Event ID:                                                                                                    |         | 12                           | Task Category: | (3)                 |  |  |
| Level:                                                                                                    |         | Error                        | Keywords:      | Classic             |  |  |

More information about Dell recommended BIOS settings can be found here:

Dell Command | Configure Version 4.x Command Line Interface Reference Guide | Dell US